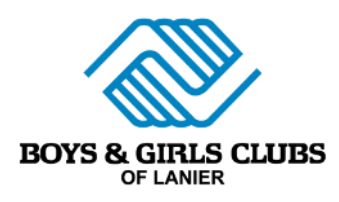

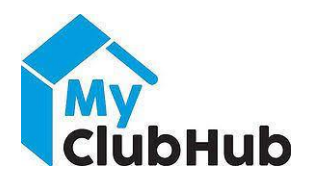

# **MyClubHub Parent Portal**

## Login and Navigation Instructions

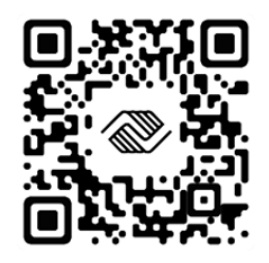

## Setting Up Your Parent Portal Account- First Time Users

To set up your MyClubHub Parent Portal account for the first time, click on navigate to <u>https://mch-lanier.my.site.com/portal/s/login/</u> or go to the Boys and Girls Club - Lanier website (<u>www.boysgirlsclubs.com</u>) and select "Make A Payment" in the top blue bar.

You will see this screen. Click Need a Login? In the bottom right corner.

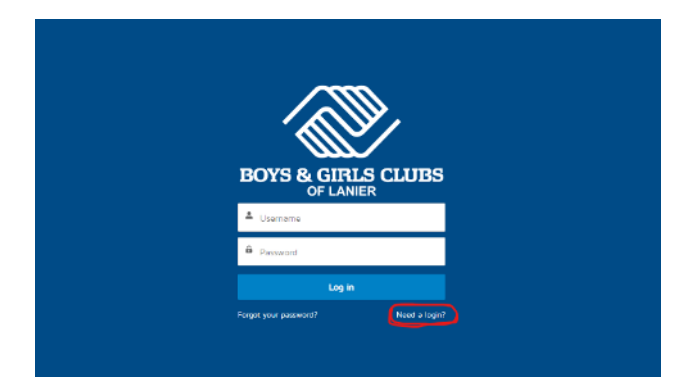

Once you select Need a Login?, you will be prompted to Create Account. Enter all required information including name, DOB, email, and address.

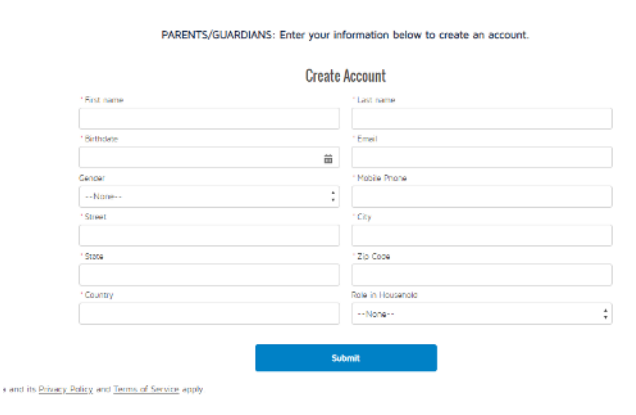

Once you submit your account, you will be sent an email from MyClubHub Parent Portal, titled Welcome to Parent Portal, with a link to create your password. You must use this link. Your username will be your email.

| Welcome to Parent Portal > Inbox >                                                                                                    |                                                  |                      | ð                   | Ľ |
|----------------------------------------------------------------------------------------------------|--------------------------------------------------|----------------------|---------------------|---|
| MyClubHub Parent Portal no-reply@bgclanier.org via yav5pevtfjugho.4x-26b0seae.na150.bnc.salesforce.com Tue, to me ▼                                                                                                    | , Jan 10, 1:09 PM 🛛 🕇                            | Y                    | ←                   | : |
| Hi Test,                                                                                                    |                                                  |                      |                     |   |
| Welcome to Parent Portal! To get started, go to <u>https://mch-lanier.my.site.com/portal/login?c=Ljtla82lyPWDzBUL1eW</u><br>roXvCoq7j2W11BSUDp5frWe9wyLseRula3ORFP0Jo40zwYSs42yKDQGMU0goafH_zs.8K_9Pta1XCfjyG0xywUXI56mthvK2<br>vAVUkQEJWGdMpf9wYaPUSZV7ahBVAO7as9Rv | / <u>qd2HBcSn6GfTYcR</u> /<br>8XiQIBG8bHzrttHcHI | <u>A3Zty</u><br>DZyF | <u>a2Z2g</u><br>5TU | l |
| Username                                                                                                    |                                                  |                      |                     |   |
| Thanks,<br>Boys & Girls Clubs of Lanier, Inc.                                                                                                    |                                                  |                      |                     |   |

Once you create your password, you will be taken back to the original blue login page. You can now login to your account.

### **Register For New Membership- After School and Summer**

To register for a new membership, you will navigate to the Memberships tab at the top of the screen. You will then select your wanted site, membership, sub-type, and contacts you want to register. You will then answer all required questions and add your payment option. After completing the registration, you must upload 4 required documents under Documents and Forms.

Please note sites may have the option to select memberships for multiple children. These will be denoted by 1 youth, 2 Youth, and 3+ youth. If you have multiple children attending 1 site, choose the option that matches the number of children in your home. If you have 2 children, select the 2-youth option and select 2 contacts to add to the membership.

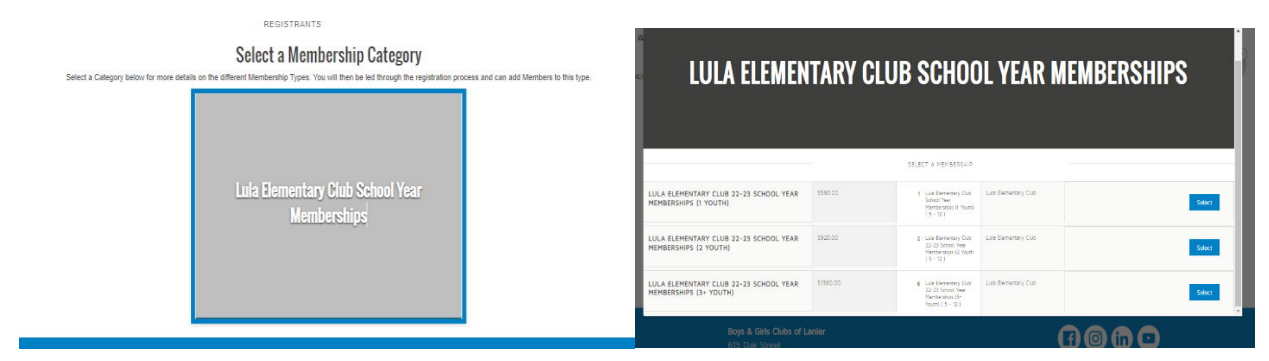

|                                                                                                    | 4-8a3                                         | Membership Questions<br>REGISTRATION STEP 2/3<br>Please fill the following forms for each member: Regulard fields have an east | Next -                                   |
|----------------------------------------------------------------------------------------------------|-----------------------------------------------|----------------------------------------------------------------------------------------------------|------------------------------------------|
| Cost estamenter cue post prevent managementer a recom Soluct Registrants You                         | ADDITIONAL GUARDIAN 1 (DO NOT LIST YOURSELF)  | L. Child Scot                                                                                                    | Other physical mentalimetical limitation |
| RACIDITIATION TERF NY<br>AGE CROUPS FOR LULA BLEMENTARY CLUB 22-23 SCHOOL YEAR MENERISHIPS (2 YOUTH) | Additional Gaardian 1 First Name              | Emergency Contact 3 Alternate Phone                                                                                            |                                          |
| Laite Elementary Club 22,23 School Year Memberships<br>Ø Youth                                       |                                               |                                                                                                    | Additional Support in School/community   |
| Ages 5 - 12<br>Member 192                                                                            | Additional Guardian 1 Last Name               | Emergency Contact 3 Email (Must be in email format e.g.,<br>email@domain.com)                                                  | None                                     |
| LI DOMESTICS SHE FORM                                                                                |                                               |                                                                                                    | 504 (accommodation)                      |
|                                                                                                    | Additional Guardian 1 Relationship            | Emergency Contact 3 authorized for pickup?                                                                                     | Individualized Education Plan            |
| Ø Sauer cereter                                                                                      | •                                             | EMERGENCY CONTACT 4                                                                                                    | Other Additional Support                 |
|                                                                                                    | Additional Gaardian 1 Mobile Phone            | Emergency Contact 4 First Name                                                                                                 |                                          |
|                                                                                                    |                                               |                                                                                                    | Does your member use an EpiPen?          |
|                                                                                                    | Additional Guardian 1 Alternate Phone         | Programmy Conduct & Lost Name                                                                                                  | •                                        |
| Creat Statel - 11 Ben Statel - 21 Add Household Member                                               |                                               | Chargeory Connect Care and                                                                                                    | Does your member use insulin?            |
|                                                                                                    | Additional Guardian 1 Email                   |                                                                                                    |                                          |
| Liai Linevelet Liai surryste                                                                         |                                               | Emergency Contact 4 Relationship                                                                                               | Does your member use an inhaler?         |
|                                                                                                    | Additional Generation 1 Authorized in Pickup? |                                                                                                    |                                          |

### **Updating Member/Household Information**

To update profile information, such as grade level, school attended, medical information, etc. Select the Update Your Profile tab at the top of your screen. Select the household member and information you'd like to update. Fill in all questions and select Finish.

|                                            | Home            | Billing  | Memberships     | Programs        | Attendance     | Documents & Forms          | Update Your Profile       | Stored Accounts     | boysgirlsclubs.com               |
|--------------------------------------------|-----------------|----------|-----------------|-----------------|----------------|----------------------------|---------------------------|---------------------|----------------------------------|
|                                            |                 |          | To upda         | te your profile | or information | for your child, select the | appropriate form from the | list below.         |                                  |
| lease use the d<br>tored for them!         | ropdowns b      | elow to  | select your hou | sehold mer      | nber and wh    | ich form you would li      | ke to update. You w       | ill then be given a | chance to update the information |
| f vou would like<br>Select Household Me    | to undate i     | multiple | forms, you can  | click 'Finisl   | h' after savin | g a form and start ag      | ain.                      |                     |                                  |
| Select Form to Upda<br>Additional Parents/ | te<br>Guardians |          |                 |                 |                |                            |                           |                     | ÷                                |
|                                            |                 |          |                 |                 |                |                            |                           |                     | Next                             |

### **Documents and Forms**

Once in the Parent Portal, you will see a very large message about uploading documents to the account when registering for memberships. You must upload all 4 documents for staff to review before your child may start their membership.

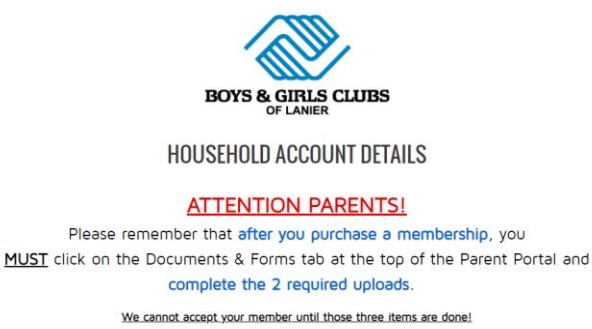

These forms can be found under the "Documents & Forms" tab at the top.

|                                                                        | Below are forms and documents either open or previously submitted with our or                                            | ganization.   |
|------------------------------------------------------------------------|----------------------------------------------------------------------------------------------------|---------------|
| Forms Requiring Action<br>Review the list below for forms requiring ac | 501.                                                                                                    | C             |
| Child Scott                                                            | Parent ID<br>Los Esmansy Cub 22-33 School Year Membarships (1 Youth)<br>ATNATED Jan 93, 2023<br>OIB Jan 93, 2023         | Fill Out Form |
| Child Scott                                                            | Proof OF Income<br>Like Brenersy Cib 32-33 School Year Memberships (1 Youm)<br>ACIMUTED and 0, 2023<br>DUB: Jee 10, 2023 | Fill Out Form |
| Child Scott                                                            | Income Eligibility Form<br>Luis Benerary Cub 22-23 School Year Hemberships (1 Youth)<br>ACTIVITIC: Jan 10, 2023          | Fill Out Form |

Select Fill Out Form for each document. Once all forms are uploaded, a staff member must review and verify each form. Reach out to your site to verify the completion of forms.